# User Guide Vaccine Digital Certificate Supervisor

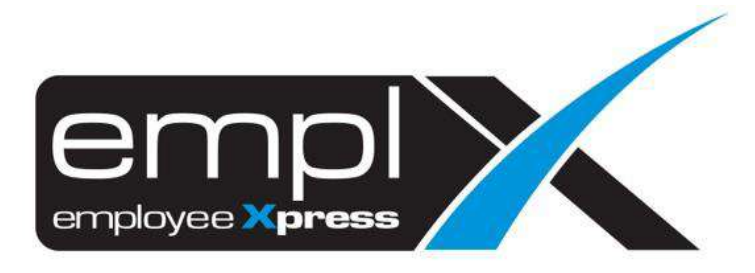

CONTENTS

| Contents                               | . 0 |
|----------------------------------------|-----|
|                                        |     |
| Attach Vaccine Digital Certificate     | . 1 |
| -                                      |     |
| 1.1 Add vaccine digital certificate    | . 1 |
|                                        |     |
| 1.2 Edit vaccine digital certificate   | . 2 |
|                                        |     |
| 1.3 Delete vaccine digital certificate | . 3 |
|                                        | -   |

### ATTACH VACCINE DIGITAL CERTIFICATE

#### 1.1 Add vaccine digital certificate

User can add a vaccine digital certificate by navigating to **Employee Profile** -> **Administration** -> **Employee Profile (Supervisor)** and click on Vaccine Certificate tab.

| Employee Information - | HII UNG LING         |     |                     |
|------------------------|----------------------|-----|---------------------|
|                        |                      |     | Export All to Excel |
| Employee:              | MY0057 - HILUNG MENG | •71 |                     |

Follow the steps below to add a new record:

1. Click on **Add** button to add a new vaccine record.

|                        | <br> | <br> | <br> | outerony o | and the super- | <br> | checking ( | <br>. Horn Ca | <br> |   |       |
|------------------------|------|------|------|------------|----------------|------|------------|---------------|------|---|-------|
| Attachment             |      |      |      |            |                |      |            |               |      | _ |       |
| A NAME TRADE TO A      |      |      |      |            |                |      |            |               |      |   | 5000  |
| Additional Information |      |      |      |            |                |      |            |               |      |   | + 400 |

- 2. Fill up the information required and attach the necessary digital certificate that was issued.
- 3. Click on **Save** button to save the changes.

| al Contacts Dependents Bond | Payment info Job Cest A   | location Qu | alifications | Training | Statutory | Benefits | Supervisor | Transport       | Asset | Disciplinary | Atlachmont | Work Calendar | Letter | Vaccine Certificat  |
|-----------------------------|---------------------------|-------------|--------------|----------|-----------|----------|------------|-----------------|-------|--------------|------------|---------------|--------|---------------------|
| ttachment                   |                           |             |              |          |           |          |            |                 |       |              |            |               |        |                     |
|                             |                           |             |              |          |           |          |            |                 |       |              |            |               |        | Save K Can          |
| Type of Vaccine 0 *         | - Please select your opti | on -        |              |          |           |          |            | ×               |       |              |            |               |        | and an and a second |
| Name *                      |                           |             |              |          |           |          | 1          | t o d           |       |              |            |               |        |                     |
| Date of Vaccine 0 *         | <b>63</b>                 |             |              |          |           |          |            |                 |       |              |            |               |        |                     |
| Location 😃 🍨                |                           |             |              |          |           |          | -          | 5 <b>L</b> ) (1 |       |              |            |               |        |                     |
| Manufacturer of Vaccine 0 * |                           |             |              |          |           |          | 1          | 100             |       |              |            |               |        |                     |
| Attachment*                 |                           |             | S Bro        | wsell    |           |          |            |                 |       |              |            |               |        |                     |

- \* Only a maximum of 10 records can be added.
- \*\* This action may be subject to approval depending on settings

## 1.2 Edit vaccine digital certificate

User can edit the vaccination records once it has been added. Follow the steps below to edit a vaccination record:

1. Click on the pencil icon under **Action** column of the table.

| er considere vehendens | r ayment mu | 300 | COSt ABOCA | ton Guaincaciona | manning | otelutory bene | ins ou | pervisor iran | spon | Asset Usciplinary | Anacament | WORK Gale | Maar Leiter | vacone o | vertiner |
|------------------------|-------------|-----|------------|------------------|---------|----------------|--------|---------------|------|-------------------|-----------|-----------|-------------|----------|----------|
| ttachment              |             |     |            |                  |         |                |        |               |      |                   |           |           |             |          |          |
|                        |             |     |            |                  |         |                |        |               |      |                   |           |           |             |          | -        |
| Additional Information |             |     |            |                  |         |                |        |               |      |                   |           |           |             |          | +        |
| Additional Information |             |     |            |                  |         |                |        |               |      |                   |           |           |             |          | +        |
| Additional Information |             |     |            |                  |         |                |        |               |      |                   |           |           |             |          | +        |
| Additional Information | - Name      |     | * [        | ate of Vaccine   | •       | Attachment     |        | Location      | •    | Manufacturer of   | Vaccine   | •         | Status      | * Actio  | on       |

- 2. Amend the desired information.
- 3. Click on **Save** button to save the changes and update the record.

| tachment                    |                      |     |               |
|-----------------------------|----------------------|-----|---------------|
| Type of Vaccine 🙂 *         | Pfizer/BioNTech      |     | H Save R Cano |
| Name 🔹                      | 1st Dose             | 100 |               |
| Date of Vaccine o *         | 2021-07-15           |     |               |
| Location 0 ·                | Balik Pulau          | 300 |               |
| Manufacturer of Vaccine 0 * | Manufacturer         | 100 |               |
| Attachment*                 | 4299946.png Ø Remova |     |               |

\*\* This action may be subject to approval depending on settings

## 1.3 Delete vaccine digital certificate

User can deleted an existing vaccination record from the current list. Follow the steps below to delete a vaccination record:

1. Click on the cross icon under Action column of the table

| ttachmont              |      |                 |   |            |          |      |        |                    |      |       | -      |     |
|------------------------|------|-----------------|---|------------|----------|------|--------|--------------------|------|-------|--------|-----|
| Additional Information |      |                 |   |            |          |      |        |                    |      |       |        | + ^ |
|                        |      |                 |   |            |          |      |        |                    |      |       |        |     |
| Type of Vaccine        | Name | Date of Vaccine | • | Attachment | • Locati | on 4 | Manufa | acturer of Vaccine | • SI | latus | Action |     |

\*\* This action may be subject to approval depending on settings